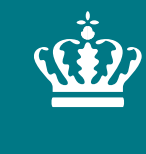

**Ministeriet for Fødevarer, Landbrug og Fiskeri** Landbrugsstyrelsen

# Brugervejledning til OrganicXseeds

27. september 2023 Landbrugsstyrelsen Version 1

#### **OrganicXseeds**

Den økologiske frødatabase bruges til at:

- tjekke om der er økologisk planteformeringsmateriale til rådighed
- søge om individuel tilladelse eller indtaste bekræftelse til brug af ikke-økologisk planteformeringsmateriale
- dokumentation for brug af ikke-økologisk planteformeringsmateriale

Læs mere i "Vejledning om økologisk jordbrugsproduktion" under kapitel 16. Find den på <u>www.lbst.dk</u>.

#### **Generel information om OrganicXseeds**

Brug aldrig Internet Explorer som browser, da browseren ikke understøtter OrganicXseeds databasen.

Du kan søge arter frem ved søgning på både dansk og latin.

Du behøver ikke være logget ind for at foretage søgninger i OrganicXseeds.

Du skal være logget ind for at lave en ansøgning om individuel tilladelse eller indtaste "til bekræftelse" ved brug af ikke-økologisk planteformeringsmateriale.

Du må ikke anvende planteformeringsmaterialet, før der er opnået en individuel tilladelse ➡ Logbogen kan med fordel indeholde anvendelsestidspunkt som dokumentation.

### Søgning – tre typer af søgning

Hurtig søgning Søg på afgrøde eller sortsnavn Skriv mindst tre bogstaver Start med \* eller %. F.eks. %hvede (alle hvedetyper) eller %mix (alle blandinger)

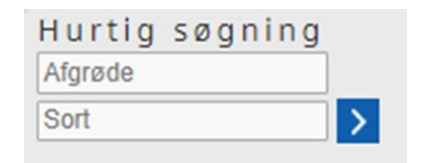

Kategorisøgning Vælg afgrødegruppe i rullemenu (f.eks. korn). Vælg art, sortsgruppe og sort - fold ud med ⊖ for at se flere oplysninger

Leverandørsøgning Få vist alle leverandører eller søg på en enkelt leverandør eller få vist alle tilbud fra leverandøren

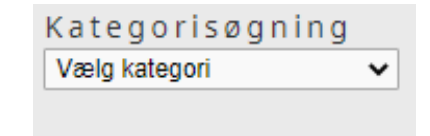

| Leverandør            |   |
|-----------------------|---|
| søgning               |   |
| Leverandør            | > |
| Vis alle leverandører |   |

#### Hvornår skal jeg søge i OrganicXseeds (OXS)?

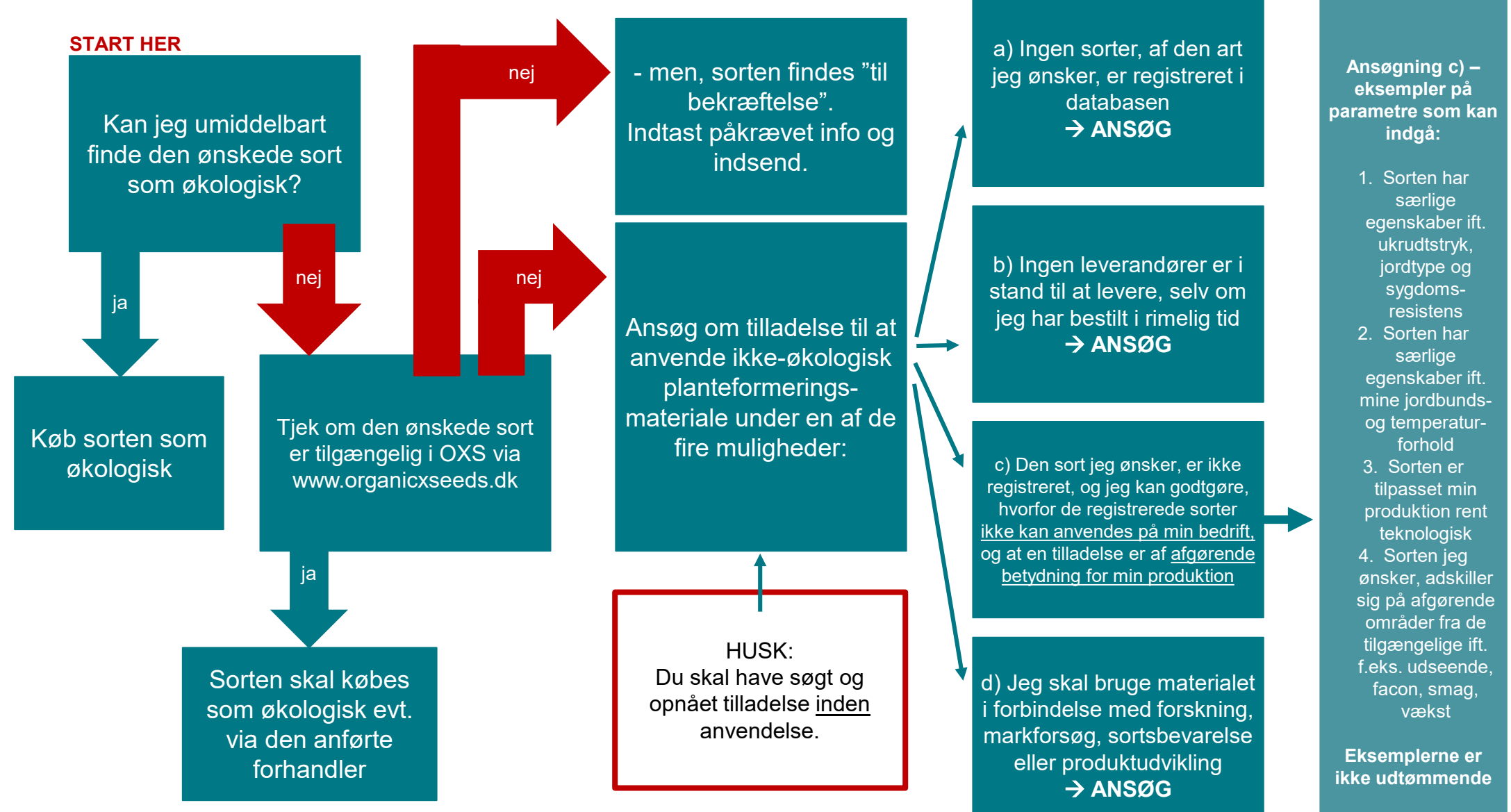

### Log ind i OrganicXseeds første gang

#### Gå ind på <u>www.organicxseeds.dk</u>

Klik på tilmelding i højre side af startsiden.

#### organic X seeds

| Hurtig søgning | Kategorisøgning   | Leverandør            | Min konto        |
|----------------|-------------------|-----------------------|------------------|
| Afgrøde        | Vælg kategori 🗸 🗸 | søgning               | Brugernavn       |
| Sort >         |                   | Leverandør            | Kodeord >        |
|                |                   | Vis alle leverandører | Glemt kodeordet? |

#### Velkommen til OrganicXseeds Danmark, den officielle danske database over tilgængelighed af økologiske frø

Denne database er et krav i EU-forordning (EF) nr. 834/2007 og 889/2008, som regulerer brugen af frø og læggekartofler i økologisk landbrug. Databasen administreres af Landbrugsstyrelsen i samarbejde med FiBL.

Hjemmesiden er designet til at blive brugt af økologer til at finde økologisk materiale og af frøfirmaer der ønsker at sælge certificeret økologiske materiale. Hvis du søger i databasen og finder, at de sorter, du har brug for, ikke er tilgængelige, skal du søge om dispensation fra Landbrugsstyrelsen før du køber ikke-økologiske materiale.

Vi vil gøre vores bedste for at holde databasen så opdateret som muligt. Hjælp os med at gøre det ved at underrette os om eventuelle fejl vedrørende tilgængeligheden af sorter på jordbrugskontrol@lbst.dk. Databaseadministratoren og administratorerne kan ikke holdes ansvarlige for det anvendte frø og de valgte sorter.

Hvis du er et frøleverandør, der sælger økologiske frø i erhvervsmæssige mængder og har en hjemmeside i Danmark, men endnu ikke er registreret på organicXseeds, så send venligst en mail til databaseadministratorerne for yderligere information: jordbrugskontrol@lbst.dk.

#### Brugerguide

Rådets Forordning (EC) No. 834/2007

Link til Rådets Forordning (EC) No. 889/2008

**Juridisk** Rådets Forordning (EC) Rapporter om dispensationer **H j æ l p** Hjælpe med tilmelding Tilmelding

#### Information

Kontakt Juridisk information Information til frøleverandør

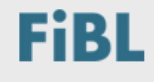

da

⊕

Menu

Tilmelding

Ny på organicXseeds?

Veiledning til brug af databasen

Hjælpe med tilmelding

#### Login fortsat

Du kan selv oprette login ved hjælp af dit certificeringsnummer og postnummer.

Hvis du endnu ikke har fået dit certificeringsnummer og gerne vil kunne søge om tilladelse til at bruge ikke-økologiske frø eller planteformeringsmateriale i OrganicXseeds, skal du kontakte Jordbrugskontrol på jordbrugskontrol@lbst.dk att. Økologi, OXS

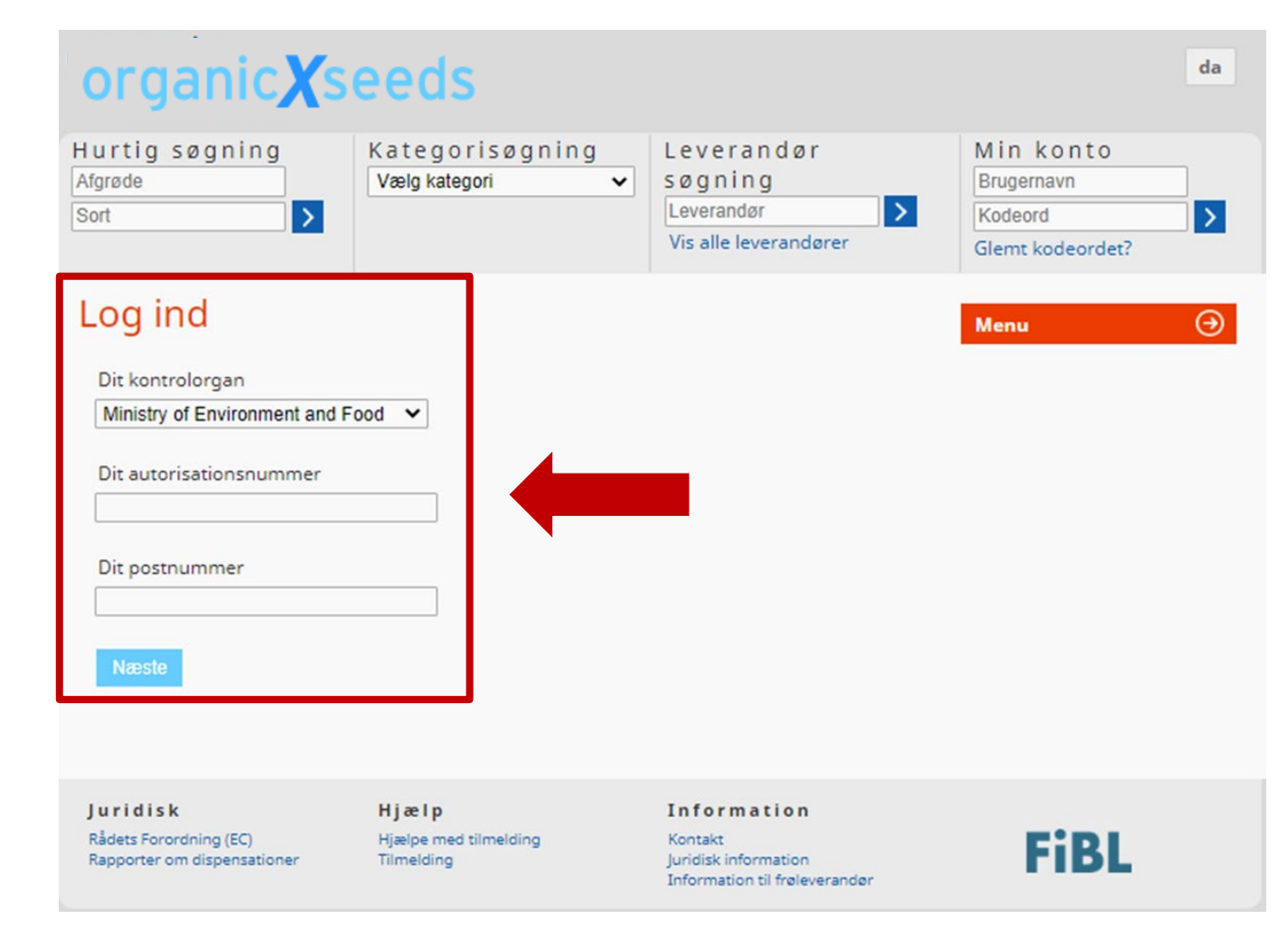

## **Opret brugerkonto**

Du vælger selv brugernavn, kodeord og e-mail i OXS.

Den e-mail du vælger anvendes i forbindelse med ansøgninger i OXS og en evt. nulstilling af kontoen.

Krav til adgangskode:

- Minimum 10 tegn
- Skal indeholde store og små bogstaver
- Skal indeholde tal

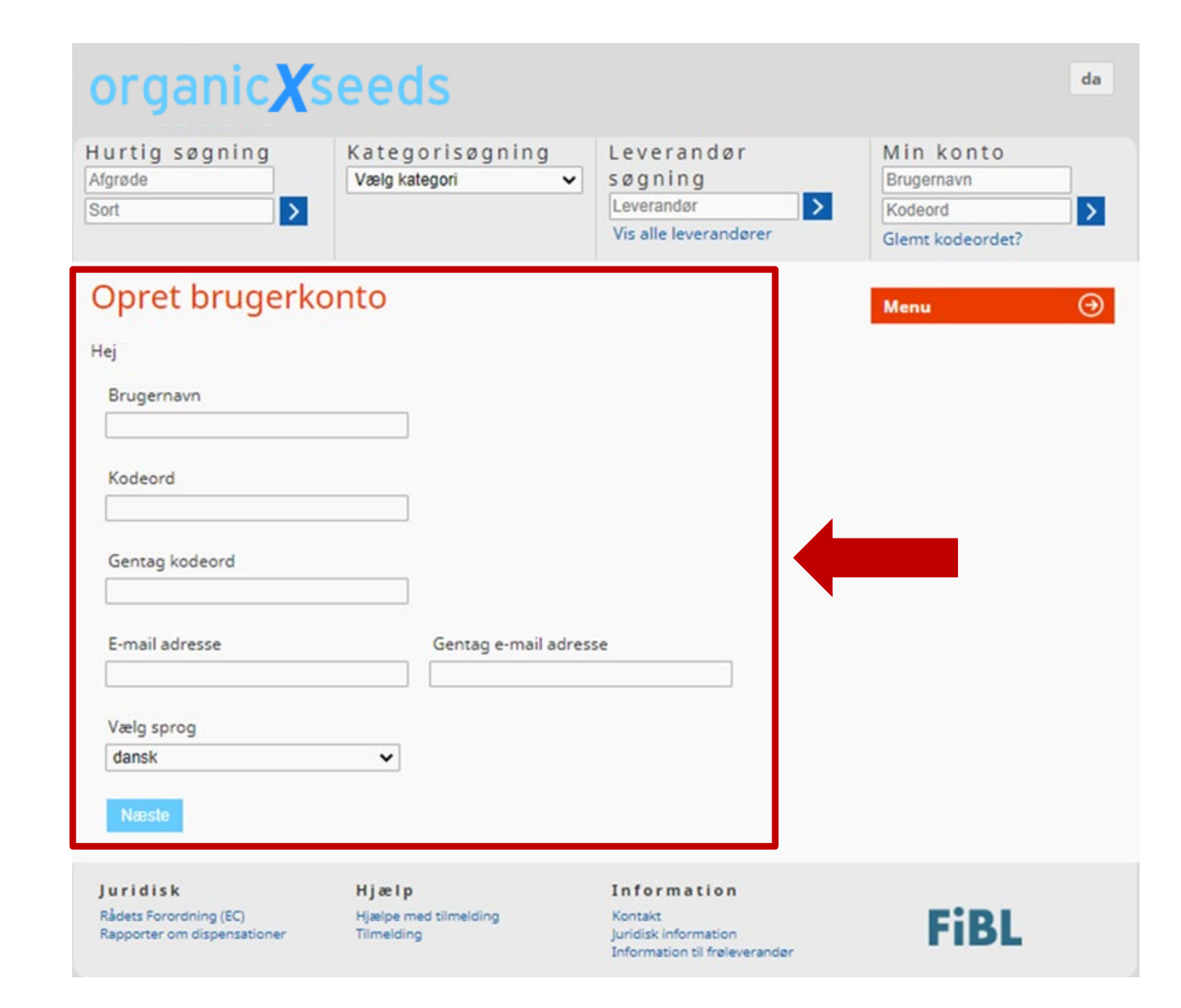

## Log ind på brugerkonto

- Du kan herefter logge ind med valgt brugernavn og kodeord.
- Har du tidligere været logget ind, og kan du ikke huske din kode, kan du klikke på "glemt kodeord" få tilsendt en mail til den tilknyttede e-mailkonto.

| organic <b>X</b> s                                                                                                 | eeds                                                    |                                                                                                    | da                                                       |
|----------------------------------------------------------------------------------------------------|---------------------------------------------------------|----------------------------------------------------------------------------------------------------|----------------------------------------------------------|
| Hurtig søgning<br>Afgrøde<br>Sort                                                                                  | Kategorisøgning<br>Vælgkategori                         | <ul> <li>Leverandør</li> <li>søgning</li> <li>Leverandør</li> <li>Vis alle leverandører</li> </ul> | Min konto<br>Brugernavn<br>Kodeord ><br>Glemt kodeordet? |
| Opret brugerko<br>Hej<br>Brugernavn<br>Kodeord<br>Gentag kodeord<br>E-mail adresse<br>Vælg sprog<br>dansk<br>Næste | Conto                                                   | resse                                                                                              | Menu ④                                                   |
| <b>Juridisk</b><br>Rådets Forordning (EC)<br>Rapporter om dispensationer                                           | <b>H j æ l p</b><br>Hjælpe med tilmelding<br>Tilmelding | <b>Information</b><br>Kontakt<br>Juridisk information<br>Information til frøleverandør             | FiBL                                                     |

#### Startside, når du er logget ind

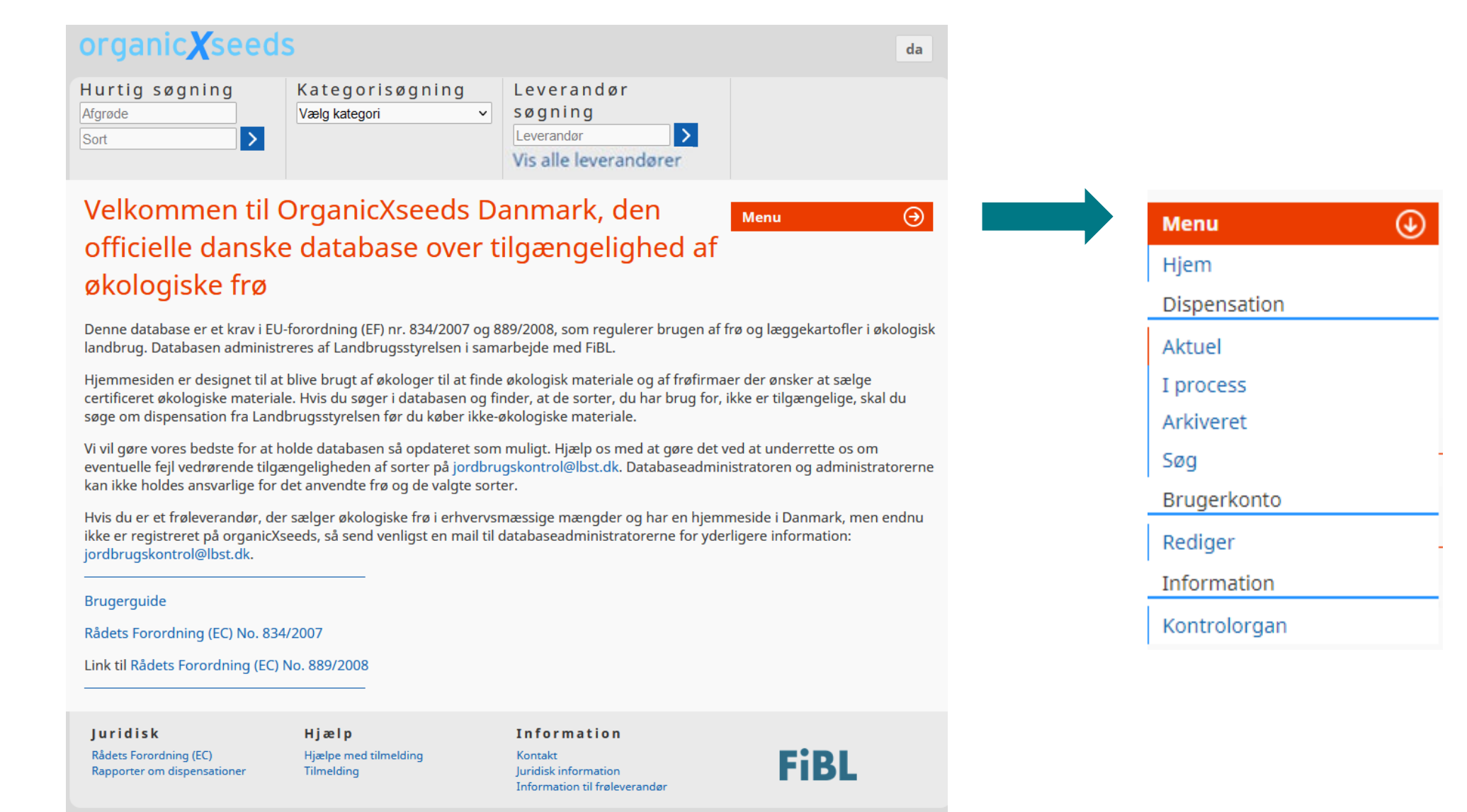

## Nulstilling af brugerkonto

Du kan selv nulstille din konto, hvis den tilknyttede mail stadig er aktiv. Kan du ikke huske hvilken mailadresse, som er tilknyttet din brugerkonto, kan du kontakte os på jordbrugskontrol@lbst.dk

- Har du glemt kodeordet følg trin 1og 2
- Har du glemt både brugernavn og adgangskode følg trin 1, 2,5 og 3.

| Trin 1 - klik på glemt<br>kodeord    | Trin 2 - klik på "næste"<br>Trin 2,5 - Klik på glemt brugernavn | Trin 3 - indtast email og klik på<br>næste |
|--------------------------------------|-----------------------------------------------------------------|--------------------------------------------|
| da                                   | Angiv ny adgangskode                                            | Send brugernavn                            |
| Min konto<br>Brugernavn              | Brugernavn                                                      | E-mail addresse                            |
| Kodeord     >       Glemt kodeordet? | E-mail addresse                                                 |                                            |
| Menu 🔿                               | Næste<br>Har du glemt dit brugernavn?                           | Næste                                      |

Efter indtastning af mailadresse vil du modtage en mail fra Fibl med et link, som du skal klikke på, og du vil herefter kunne indtaste nyt brugernavn og adgangskode.

#### Overblik over behandlede ansøgninger

Hvis du har tilmeldt dig notifikationer, får du besked på mail, når din ansøgning er blevet behandlet.

Status på ansøgninger kan du finde under menu ("i proces"), når du er logget ind.

Du kan selv vælge at arkivere ansøgningen. Arkivet findes under menuen.

| Klassifikation |           | Status      | Afgrø          | de/Sort |        |  |
|----------------|-----------|-------------|----------------|---------|--------|--|
|                | ~         |             | ~              |         |        |  |
| Filtror        |           |             |                |         |        |  |
| nsøgningsdato  | ✓ Afgrøde | Sortsgruppe | Klassifikation | Sort    | Status |  |

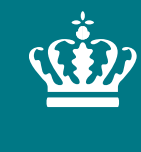

**Ministeriet for Fødevarer, Landbrug og Fiskeri** Landbrugsstyrelsen

# Ansøgning mv. i OrganicXseeds

27. september 2023 Landbrugsstyrelsen

#### Hvornår kan du med fordel indsende din ansøgning?

Du kan med fordel indsende din ansøgning ca. 4 uger inden anvendelse.

Der kan som udgangspunkt kun opnås individuel tilladelse til anvendelse af ikkeøkologiske sorter i <u>indeværende sæson</u>. Har du behov for en udvidet periode er dette muligt. I så fald skal du oplyse forventet udsædsmængde på ugebasis.

Det er anvendelsestidspunktet, der væsentligt i forhold til ansøgning om individuel tilladelse.

Hvis du vælger at indkøbe planteformeringsmaterialet, inden du har opnået en individuel tilladelse, er det for egen risiko at anvende det indkøbte planteformeringsmateriale, da det er usikkert, om det efterfølgende bliver muligt at opnå en individuel tilladelse.

Eksempler på "indeværende sæson": Forår: 1. marts – 31. maj Sommer: 1. juni – 31. august Efterår: 1. september – 30. november Vinter: 1. december – 28/29. februar

# Landbrugsstyrelsen har, for at skabe et bedre overblik, opdelt planteformeringsmaterialet i 13 kategorier

- 1. Blomster og prydplanter
- 2. Fiberafgrøder
- 3. Foder, foderafgrøder og grøngødning
- 4. Frugter
- 5. Grøntsager
- 6. Korn
- 7. Medicinske planter
- 8. Olie og spindplanter
- 9. Protein afgrøde
- 10. Rod- og knoldafgrøder
- 11. Specialafgrøder
- 12. Urter og krydderier
- 13. Vilde planter

#### organic**X**seeds

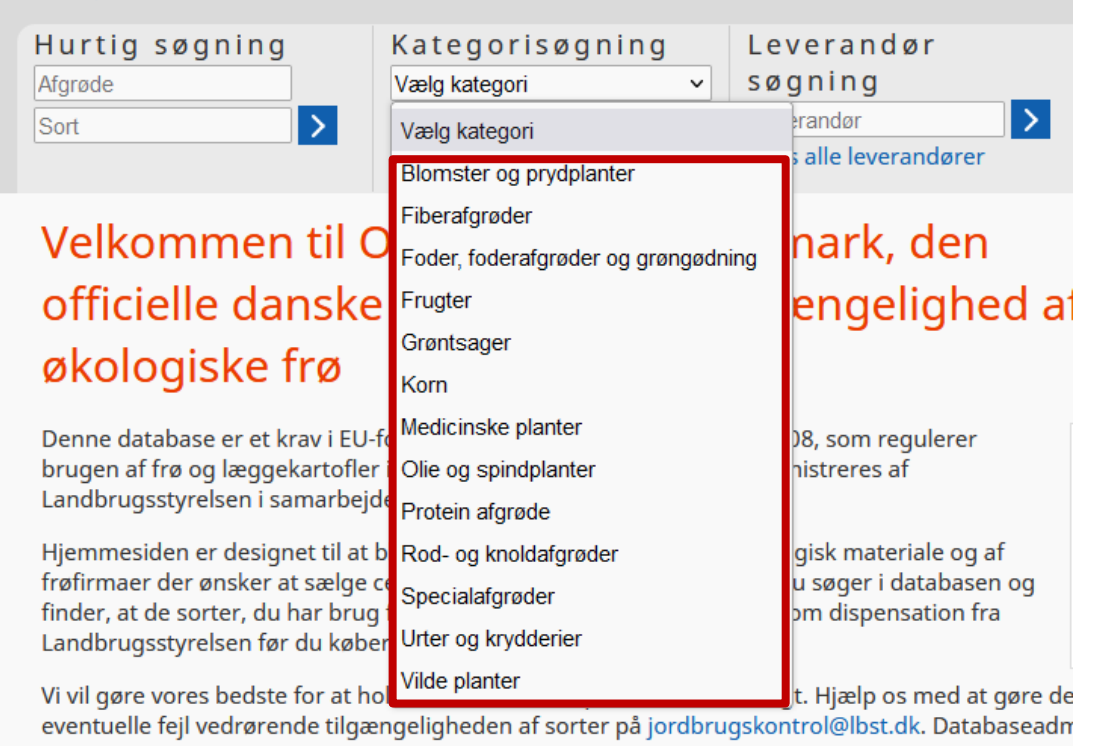

### Arterne kan søges frem på både latin og dansk

| Søg efter <sub>Afg</sub> røde: hordeum |                                        |                 |
|----------------------------------------|----------------------------------------|-----------------|
| Arter                                  | Videnskabeligt navn                    | Tilbud          |
| → Egernhale-byg                        | Hordeum jubatum Historik               | 0               |
| → Vinterbyg                            | Hordeum vulgare L. sensu lato Historik | 4               |
| ⊖ Vårbyg                               | Hordeum vulgare L. sensu lato Historik | 4               |
|                                        | Vis også ikke-tilg                     | ængelige tilbud |

| OBS! Bemærk at der er anvendt % foran "byg" |                                                                                                    |                                                                                                    |  |
|---------------------------------------------|----------------------------------------------------------------------------------------------------|----------------------------------------------------------------------------------------------------|--|
| Videnskabeligt navn                         |                                                                                                    | Tilbud                                                                                                    |  |
| Hordeum jubatum                             | Historik                                                                                                 | 0                                                                                                    |  |
| Hordeum vulgare L. sensu lato               | Historik                                                                                                 | 4                                                                                                    |  |
| Hordeum vulgare L. sensu lato               | Historik                                                                                                 | 4                                                                                                    |  |
|                                             | Videnskabeligt navn<br>Hordeum jubatum<br>Hordeum vulgare L. sensu lato<br>Hordeum vulgare L. sensu lato | Videnskabeligt navn       Historik         Hordeum jubatum       Historik         Hordeum vulgare L. sensu lato       Historik         Hordeum vulgare L. sensu lato       Historik |  |

Vis også ikke-tilgængelige tilbud

#### Sortsgrupper

Hver afgrøde/art er opdelt i sortsgrupper efter formål.

For nogle afgrøder er der sortsgrupper både til landbrug og havebrug.

Hver sortsgruppe har sin egen statustekst.

Du skal være opmærksom på, at den afgrøde du søger, kan optræde i flere sortsgrupper.

Du skal vælge den korrekte sortsgruppe ved dispensationsansøgning.

| Uintertriticale               |        | X Triticosecale Wittm. ex A.Cam | us                | 8 |
|-------------------------------|--------|---------------------------------|-------------------|---|
| Sortsgruppe                   | Tilbud | Klassifikation                  |                   |   |
| ⊖ Efterafgrøder/biodiversitet | 0      | Kategori 1                      | Foretag ansøgning |   |
| ⊖ Generelt                    | 8      | Individuel tilladelse           | Foretag ansøgning |   |

#### Statustekster (klassifikation)

Kategori 1 En kategori 1-klassificering betyder, at der ikke kan gives tilladelse til ikkeøkologisk planteformeringsmateriale, hvis der er økologisk materiale til rådighed.

Individuel tilladelse Mulighed for individuel tilladelse, hvis du kan godtgøre, at ingen af de tilgængelige sorter under arten kan anvendes på din bedrift, og at en tilladelse derfor er af afgørende betydning for din produktion.

#### Til bekræftelse

Anvendelse af ikke-økologisk planteformeringsmateriale uden ansøgning, men du skal indsende bekræftelse på sort, sortsgruppe, mængde, areal og anvendelsestidspunkt.

# Ansøgning om individuel tilladelse

Tjek om den ønskede sort findes som økologisk.

Tjek om de tilgængelige sorter kan anvendes som alternativ.

Ansøg ved at klikke på det blå felt "Foretag ansøgning".

Der skal indsendes én ansøgning/bekræftelse pr. sort.

OBS! Landbrugsstyrelsen kan vælge at fastholde "Individuel tilladelse" for en sortsgruppe, selvom der ikke er tilgængelige sorter i databasen

Grå pil = Ingen tilgængelige sorter → Rød pil = Tilgængelige sorter

| organic <b>X</b> seeds                         | 5                                 |                        |                                                 |            |              | da     |
|------------------------------------------------|-----------------------------------|------------------------|-------------------------------------------------|------------|--------------|--------|
| Hurtig søgning<br>*rødkløver<br>Sort           | Kategorisøgning<br>Vælgkategori ✓ | Lever<br>søg<br>Levera | erandør<br>ning<br>andør<br><b>lle leverand</b> | ører       | -            |        |
| Søgeresultat                                   |                                   |                        |                                                 |            | Menu         | €      |
| Tilgængelig fra:     Status for planteformerin | smateriale                        |                        | •                                               | × Forening |              | ~      |
| Søg efter Afgrøde: *rødkløver                  | Vēr                               | danakab                |                                                 |            |              | Tilbud |
|                                                | Vic                               | Trifelium protence l   |                                                 |            | Historik     | 10     |
| Sortsgruppe                                    | Tilbu                             | d                      | Klassifikation                                  |            | THSCOTIK     | 15     |
|                                                | - Thousan                         | ч<br>13                | Individuel tillad                               | lelse      | Foretag anso | zanina |
| Sort, Selektion                                | Tilbu                             | d                      | Kan leveres til                                 |            |              |        |
| → Aiace                                        |                                   | 1                      |                                                 |            |              |        |
| → Arija                                        |                                   | 1                      |                                                 |            |              |        |
| ⊖ Callisto                                     |                                   | 1                      |                                                 |            |              |        |
| ⊖ Ganymed                                      |                                   | 1                      |                                                 |            |              |        |
| ⊖ Harmonie, diploid                            |                                   | 2                      |                                                 |            |              |        |
| ⊖ Lucrum                                       |                                   | 2                      |                                                 |            |              |        |
| → Milvus                                       |                                   | 3                      |                                                 |            |              |        |
| → Nemaro                                       |                                   | 1                      |                                                 |            |              |        |
| ⊖ Salino                                       |                                   | 1                      |                                                 |            |              |        |
| → Mikrogrønt                                   |                                   | 0                      | Individuel tillad                               | delse      | Foretag anso | øgning |
| → Tetraploid                                   |                                   | 6                      | Individuel tillad                               | delse      | Foretag anso | øgning |

#### Ansøgning om individuel tilladelse

#### Start med at udfylde:

- Sortsnavn
- Mængde (vælg enhed)
- Areal (vælg enhed)

| Ønsket sort         |                 |   |
|---------------------|-----------------|---|
| Nødvendig mængde c. | (Enhed)<br>Tons | ~ |
| Areal / mængde      | (Enhed)         | ~ |

Følgende sorter af den valgte afgrøde og afgrødetype er anført som tilgængelige i databasen i din region

Caddy • Delfin (Velegnet til danske forhold) • 3x Dominik (Velegnet til danske forhold) • Dominik (oml.) • Lion oml.

Poseidon oml. 
 3x Symphony (Velegnet til danske forhold) 
 Symphony (oml.)

#### Begrundelse

Du skal i dialogboksen nedenfor angive en begrundelse for hvorfor du ønsker at benytte ønskede sort. Det er vigtigt at udfylder alle punkter i formularen, hvis alle punkterne ikke er udfyldt kan den ikke behandles.

 $\odot$  (a) Ingen sorter af de arter, som jeg vil bruge, er registreret i den økologiske frø database.

- (b) Frøleverandøren er ikke i stand til at levere frø eller lægge kartofler før såning eller plantning på trods af at frøene, læggekartoflerne eller det vegetative lægge materiale er bestilt i rimelig tid.
- (c) Den sort, som jeg vil bruge, er ikke registreret i databasen, og ingen af de registrerede alternativer af samme art er passende til min produktion. (Du skal angive en begrundelse nedenfor).
- (d) Denne sort skal dyrkes for
- ○(d1) Forsøgmæssig formål
- ○(d2) småskala feltforsøg
- ◯(d3) sortsbevarelse
- ○(e) Produktion af hjemmeproducet udsæd.
- Beskrivelse

Angiv begrundelsen for en dispensationsansøgning i boksen nedenfor. Du skal altid angive en skriftlig begrundelse i boksen. For C skal begrundelsen indeholde en uddybende begrundelse for hvorfor du ikke kan anvende de økologiske sorter der er angivet i databasen.

For anmeldelse af brug af ikke økologisk lægge materiale til eget opformering (e) skal du angive hvor meget udsæd du forventer at producere til brug næste år.

Anvendelsestidspunkt

Indsend ansøgnin

#### Hvilken begrundelse skal du vælge

Begrundelse A: Vælges hvis der ikke er tilgængelige sorter under nogen af sortgrupperne på arten. Ingen beskrivelse nødvendig.

Begrundelse B: Vælges hvis leverandøren ikke kan levere frø eller planteformeringsmateriale, som er bestilt i rimelig tid. Vedlæg dokumentation for dette.

Begrundelse C: Der er tilgængelige sorter under en eller flere af sortsgrupperne, og du skal derfor godtgøre, <u>hvorfor du ikke kan anvende en af de tilgængelige sorter</u> <u>under arten i beskrivelsen</u>.

Begrundelse D: Du skal oplyse, hvad formålet med forsøget er i beskrivelsen.

Begrundelse E: Hjemmeproduceret udsæd. Det er vigtigt, at du oplyser, hvor meget du forventer at producere samt, hvor meget udsæd du skal anvende det kommende år til produktion af salgsafgrøder.

#### Individuel tilladelse, ansøgning - fortsat

Vælg den relevante begrundelse ved at markere ét felt (a, b, c, d+ eller e).

Udfyld beskrivelse i tekstfeltet nederst, hvis dette er påkrævet.

Angiv forventet anvendelsestidspunkt.

NB! Ved produktion af egen udsæd (begrundelse e): Notér i tekstfeltet forventet udbytte samt udsædsmængde det kommende år.

Indsend ansøgning ved at klikke på det blå felt.

| Ønsket sort         |         |   |
|---------------------|---------|---|
|                     |         |   |
| Nødvendig mængde c. | (Enhed) |   |
|                     | Tons    | ~ |
|                     |         |   |
| Areal / mængde      | (Enhed) |   |

Følgende sorter af den valgte afgrøde og afgrødetype er anført som tilgængelige i databasen i din region

Caddy 
 Delfin (Velegnet til danske forhold) 
 3x Dominik (Velegnet til danske forhold) 
 Dominik (oml.) 
 Lion oml.

Poseidon oml.
 3x Symphony (Velegnet til danske forhold)
 Symphony (oml.)

#### Begrundelse

Du skal i dialogboksen nedenfor angive en begrundelse for hvorfor du ønsker at benytte ønskede sort. Det er vigtigt at udfylder alle punkter i formularen, hvis alle punkterne ikke er udfyldt kan den ikke behandles.

 $\bigcirc$  (a) Ingen sorter af de arter, som jeg vil bruge, er registreret i den økologiske frø database.

- (b) Frøleverandøren er ikke i stand til at levere frø eller lægge kartofler før såning eller plantning på trods af at frøene, læggekartoflerne eller det vegetative lægge materiale er bestilt i rimelig tid.
- (c) Den sort, som jeg vil bruge, er ikke registreret i databasen, og ingen af de registrerede alternativer af samme art er passende til min produktion. (Du skal angive en begrundelse nedenfor).

(d) Denne sort skal dyrkes for

- ○(d1) Forsøgmæssig formål
- ○(d2) småskala feltforsøg
- ○(d3) sortsbevarelse

○(e) Produktion af hjemmeproducet udsæd.

Beskrivelse

Angiv begrundelsen for en dispensationsansøgning i boksen nedenfor. Du skal altid angive en skriftlig begrundelse i boksen. For C skal begrundelsen indeholde en uddybende begrundelse for hvorfor du ikke kan anvende de økologiske sorter der er angivet i databasen.

For anmeldelse af brug af ikke økologisk lægge materiale til eget opformering (e) skal du angive hvor meget udsæd du forventer at producere til brug næste år.

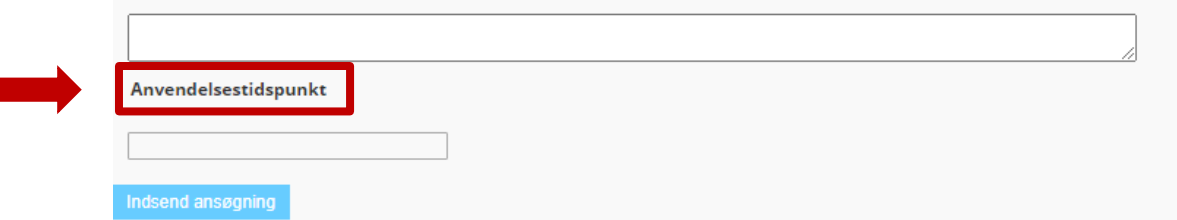

#### Ansøgning om individuel tilladelse, hvor der er alternativer i databasen

Det er væsentligt, at du i din beskrivelse fokuserer på at godtgøre, at ingen af de registrerede alternativer inden for samme art er egnede til din produktion, navnlig hvad angår agronomiske og pedoklimatiske forhold og de teknologiske egenskaber. Eksempler herpå er følgende:

• Agronomiske forhold; sygdomsresistens, skadegørere, jordtype, ukrudtstryk og anvendelsesformål

• Pedoklimatiske forhold; lokalitet, temperatur, luftfugtighed, vand og specielle jordbundsforhold

• Teknologiske egenskaber; pelletering, slebet frø, specielle produktionsforhold eller maskiner

#### Eksempler på hvad det kan være relevant at beskrive

Overvej om en eller flere af nedenstående punkter kan være relevant at medtage i din ansøgning under beskrivelsen, hvis det har betydning for dit sortsvalg:

Jordbundsforhold
Sygdom/resistens
Farve
Afgrødehøjde
Kompakt vækst eller plantedækning
Ukrudtstyper i marken
Klimatiske forhold
Bestøvning
Frø eller stiklinger

Du skal i din ansøgning beskrive og begrunde, hvorfor de tilgængelige sorter i databasen ikke kan anvendes på din bedrift.

Du skal <u>ikke</u> beskrive, hvorfor du gerne vil anvende den ikke-økologiske sort, medmindre det er for at beskrive forskellene på den ansøgte sort og de tilgængelige sorter i databasen. Eksempel på en <u>utilstrækkelig</u> beskrivelse i ansøgning ved individuel tilladelse, begrundelse C

Eks 1: "Jeg har brugt sorten i mange år og den har en god resistens."

Beskrivelsen er ikke tilstrækkelig, da ansøger ikke har godtgjort, hvorfor det ikke er muligt at anvende en af de tilgængelige sorter i databasen.

Havde beskrivelsen i stedet været formuleret med f.eks. "Sort 1 i databasen ikke er resistent mod xxx, som er vigtig på netop min bedrift. Sort 2 er ikke egnet på sandjord, og jeg har sandjord på det areal, hvor jeg skal så sorten."

Det er vigtigt at forholde sig til alle de tilgængelige sorter under arten. Hvis der er tale om, at den ansøgte sort adskiller sig betydeligt, f.eks. hvis ansøger skal bruge en cherrytomat, og der er kun bøftomater i tilgængelig i databasen, vil dette naturligvis være relevant i forhold til vurderingen.

Hvis der er sorter under arten markeret med "Velegnet til danske forhold" skal der en meget god begrundelse til, da der er tale om sorter, som specialistgruppen har vurderet velegnet til brug under danske forhold eller hvor der foreligger afprøvningsresultater.

#### "Velegnet til danske forhold" vil stå under specielle funktioner samt yderligere oplysninger om sorten

| € | Vårb        | уд                                                                  | Hordeum vulgare L. sensu lato |                       |                   | 28 |
|---|-------------|---------------------------------------------------------------------|-------------------------------|-----------------------|-------------------|----|
|   | Sortsgruppe |                                                                     | Tilbud                        | Klassifikation        |                   |    |
|   | ا 🌜         | Foder                                                               | 15                            | Individuel tilladelse | Foretag ansøgning |    |
|   |             | Sort, Selektion                                                     | Tilbud                        | Kan leveres til       | Historik          |    |
|   |             | Accordine<br>Specielle funktioner: Velegnet til<br>danske forhold   | 1                             | Global for Denmark    | B                 |    |
|   |             | ℈ Blanding oml.                                                     | 1                             | Global for Denmark    | æ                 |    |
|   |             | → Evergreen<br>Specielle funktioner: Velegnet til<br>danske forhold | 2                             | Global for Denmark    | B                 |    |

#### **Tilbud Accordine**

#### **Tilbud Evergreen**

| Sort, Klassifikation                | Accordine                               |           | Sort, Klassifikation                | Evergreen                                            |
|-------------------------------------|-----------------------------------------|-----------|-------------------------------------|------------------------------------------------------|
| Tilgængelighed                      | 🕂 Sorter der i øjeblikket er til        | gængelige | Tilgængelighed                      | 🕂 Sorter der i øjeblikket er tilgængelige            |
| Afgrøde                             | Vårbyg (Hordeum vulgare L. ser          | nsu lato) | Afgrøde                             | Vårbyg (Hordeum vulgare L. sensu lato)               |
| Sortsgrupper                        | <ul><li>Foder</li><li>Toradet</li></ul> |           | Sortsgrupper                        | <ul><li>Foder</li><li>Malt</li><li>Toradet</li></ul> |
| Type af frø                         | Normalt frø                             |           | Type af frø                         | Normalt frø                                          |
| Frø kvalitet                        | Certificeret frø                        |           | Fra kvalitet                        | Certificeret fra 2 generation                        |
| Certificering                       | DK-ØKO-050                              |           | Castificanian                       |                                                      |
| Forædler                            | Ackermann/Saaten Union                  |           | Certificering                       | DK-ØKO-050                                           |
| Forædlingsmetode                    | konventionel                            |           | Forædler                            | Daltons                                              |
| Certificering                       | Ministry of Environment and E           | ood       | Forædlingsmetode                    | konventionel                                         |
| certificering                       | initially of Environment and t          | ood       | Certificering                       | Ministry of Environment and Food                     |
| Region(er), hvor sorten anbefales   | • Danmark                               |           | Region(er), hvor sorten anbefales   |                                                      |
| Region(er), hvor sorten er godkendt | • Danmark                               |           | Region(er), hvor sorten er godkendt | • Danmark                                            |
| Yderligere oplysninger              |                                         |           | Yderligere oplysninger              | Nematoderesistent sort                               |
| Specielle funktioner                | Velegnet til danske forhold             |           | Specielle funktioner                | Velegnet til danske forhold                          |

#### Til bekræftelse

Udfyld: Sortsnavn Mængde (vælg enhed) Areal (vælg enhed)

Du bør dobbelttjekke: At den ønskede sort ikke er tilgængelig som økologisk

Gem bekræftelse ved at klikke på det blå felt.

| Bekræftelsen > Afsluttede                                                                                      |                                                 |   |  |
|----------------------------------------------------------------------------------------------------|-------------------------------------------------|---|--|
|                                                                                                    |                                                 |   |  |
|                                                                                                    |                                                 |   |  |
|                                                                                                    |                                                 |   |  |
| el.:                                                                                                    |                                                 |   |  |
| mail addresse:                                                                                                 |                                                 |   |  |
| 6                                                                                                    |                                                 |   |  |
| eference nummer:                                                                                               |                                                 |   |  |
| Forado Markmet (Pisum setiuum I                                                                                | (nartin))                                       |   |  |
| fgrøde: Markært ( <i>Pisum sativum L</i><br>ortsoruppe: Helsæd                                                 | . (partim))                                     |   |  |
| fgrøde: Markært (Pisum sativum L<br>ortsgruppe: Helsæd                                                         | . (partim))                                     |   |  |
| fgrøde: Markært ( <i>Pisum sativum L</i><br>ortsgruppe: Helsæd<br>Ønsket sort                                  | . (partim))                                     |   |  |
| fgrøde: Markært ( <i>Pisum sativum L</i><br>ortsgruppe: Helsæd<br>Ønsket sort                                  | . (partim))                                     |   |  |
| fgrøde: Markært ( <i>Pisum sativum L</i><br>ortsgruppe: Helsæd<br>Ønsket sort<br>Nødvendig mængde c.           | . (partim))<br>(Enhed)                          |   |  |
| fgrøde: Markært ( <i>Pisum sativum L</i><br>ortsgruppe: Helsæd<br>Ønsket sort<br>Nødvendig mængde c.           | . (partim))<br>(Enhed)<br>Tons                  | ~ |  |
| fgrøde: Markært (Pisum sativum L<br>ortsgruppe: Helsæd<br>Ønsket sort<br>Nødvendig mængde c.                   | . (partim))<br>(Enhed)<br>Tons                  | ~ |  |
| fgrøde: Markært (Pisum sativum L<br>ortsgruppe: Helsæd<br>Ønsket sort<br>Nødvendig mængde c.<br>Areal / mængde | . (partim))<br>(Enhed)<br>Tons<br>(Enhed)       | ~ |  |
| fgrøde: Markært (Pisum sativum L<br>ortsgruppe: Helsæd<br>Ønsket sort<br>Nødvendig mængde c.<br>Areal / mængde | . (partim))<br>(Enhed)<br>Tons<br>(Enhed)<br>ha | ~ |  |

Gem bekræftelsen

# Dokumentation ved indkøb af ikke-økologiske frø under kategorien "til bekræftelse"

Tjek statusteksten i OrganicXseeds – der kan være krav om ansøgning, selvom der ikke er økologisk frø til rådighed.

Klik på blåt felt "Til bekræftelse" ud for sortsnavn og udfyld dokumentation i forbindelse med indkøb af ikke-økologisk frø, det kan ikke gøres senere, da du skal indsende bekræftelsen inden du sår eller planter.

| € | Markært Pisum sativum L. (partim) |        |                 |                 |  |  |
|---|-----------------------------------|--------|-----------------|-----------------|--|--|
|   | Sortsgruppe                       | Tilbud | Klassifikation  |                 |  |  |
|   | (J) Helsæd                        | 0      | Til bekræftelse | Til bekræftelse |  |  |
|   | Sort, Selektion                   | Tilbud | Kan leveres til | Historik        |  |  |

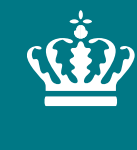

**Ministeriet for Fødevarer, Landbrug og Fiskeri** Landbrugsstyrelsen

# Tips og OBS'er: OrganicXseeds

27. september 2023 Landbrugsstyrelsen

#### Leverandøroplysninger om sorten

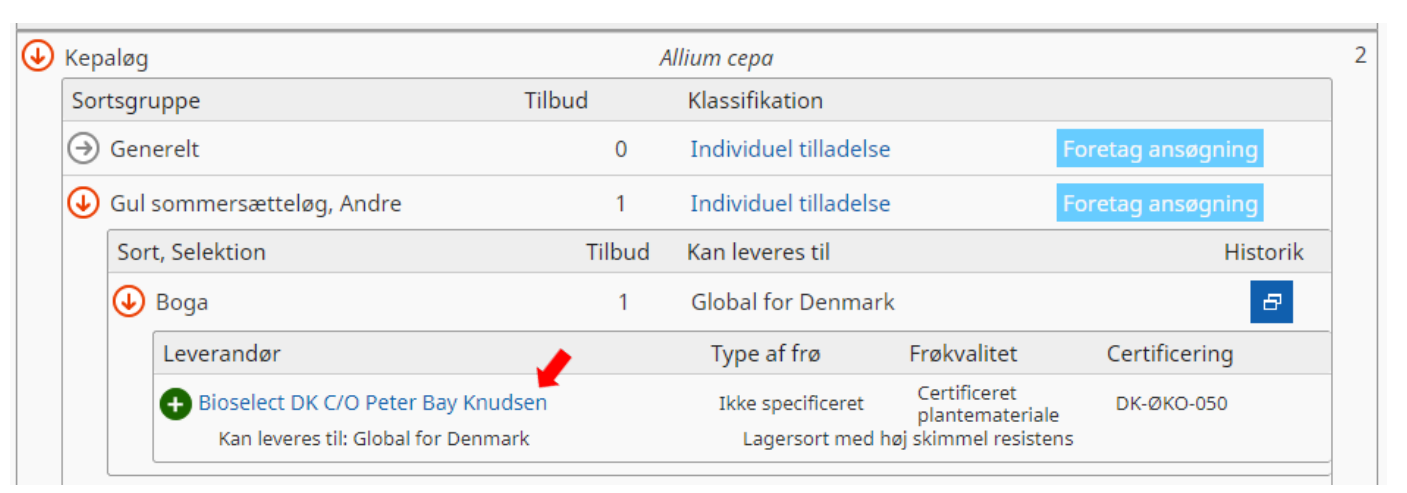

#### Tilbud Boga

| Sort, Klassifikation                | Boga                                                                                   |
|-------------------------------------|----------------------------------------------------------------------------------------|
| Tilgængelighed                      | 🕀 Sorter der i øjeblikket er tilgængelige                                              |
| Afgrøde                             | Kepaløg (Allium cepa)                                                                  |
| Sortsgrupper                        | <ul> <li>Gul sommersætteløg, Rijnsburger</li> <li>Gul sommersætteløg, Andre</li> </ul> |
| Type af frø                         | Ikke specificeret                                                                      |
| Frø kvalitet                        | Certificeret plantemateriale                                                           |
| Certificering                       | DK-ØKO-050                                                                             |
| Forædler                            | ikke specificeret                                                                      |
| Forædlingsmetode                    | certificeret økologisk                                                                 |
| Certificering                       | Ministry of Environment and Food                                                       |
| Region(er), hvor sorten anbefales   | • Danmark                                                                              |
| Region(er), hvor sorten er godkendt | • Danmark                                                                              |
| Yderligere oplysninger              | Lagersort med høj skimmel resistens                                                    |
| Specielle funktioner                |                                                                                        |

## Klik på leverandøren for at se flere oplysninger om sorten, f.eks.:

- Hvilke "sortsgrupper" den pågældende sort er registreret under
- Er der tale om frø eller plantemateriale
- "Yderligere oplysninger" om sorten, som kan være relevant for sortsvalg

## Hvordan finder du historikken på en sort?

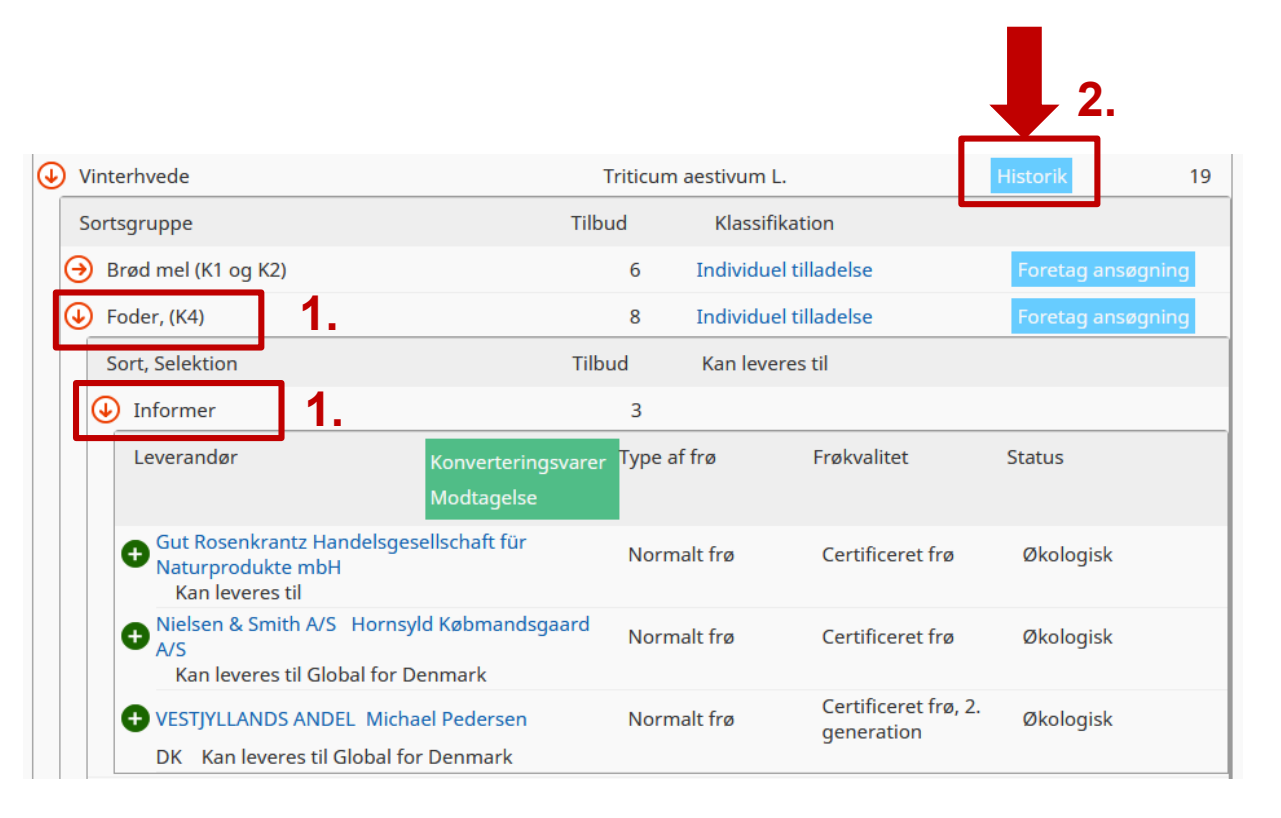

- 1. Vælg relevant sortsgruppe og sort
- 2. Klik på historik
- 3. Vælg evt. andre datoer, hvis du ønsker at se yderligere historik for sorten/sortsgruppen
- 4. Klik på "søg"

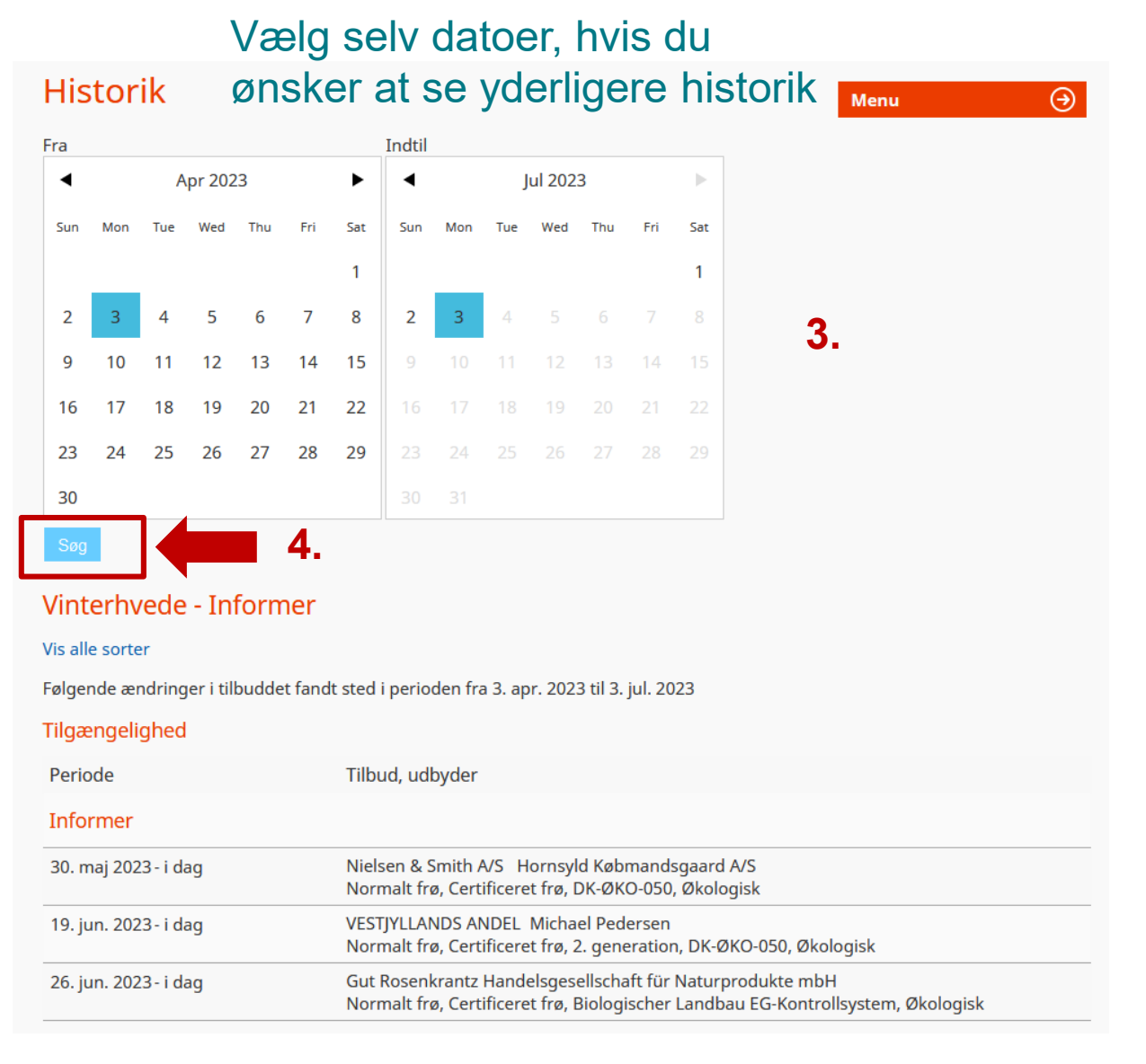

#### Hvordan finder du blandinger i OrganicXseeds

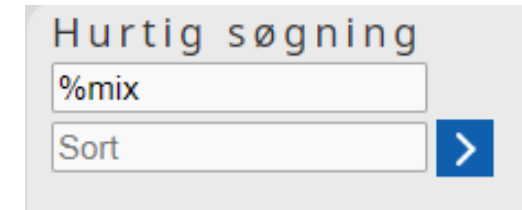

Hvis du ønsker at finde økologiske blandinger og halvblandinger, kan du i hurtigsøgning søge efter blandingerne på følgende måde:

Hurtigsøgning Skriv %mix eller \*mix i søgefeltet.

Herved fremsøges alle blandinger i OrganicXseeds.

| Søg efter Afgrøde: *mix                                                  |                              |          |        |
|--------------------------------------------------------------------------|------------------------------|----------|--------|
| Arter                                                                    | Videnskabeligt navn          |          | Tilbud |
| ⊖ Blomsterblandning                                                      | Flora mixtura                | Historik | 9      |
| → Bælgplante blanding                                                    | Mixtura leguminosae          | Historik | 0      |
| ⊖ Efterafgrødeblandinger                                                 | Mixtura Z                    | Historik | 12     |
| → Grøngødning blandinger                                                 | Green manure mixtures        | Historik | 0      |
| → Helsæd blanding                                                        | Whole crop silage arable mix | Historik | 0      |
| ⊖ Kløvergræsblanding                                                     | Mixtura poacea               | Historik | 67     |
| ⊖ Mixtura                                                                | Mixtura                      | Historik | 9      |
| ⊖ Urteblanding                                                           | Herbal mixture               | Historik | 1      |
| → Vild Blomsterblanding                                                  | Mixtura herbacea div.        | Historik | 0      |
| → føko: vil blomsterfrøblanding af lokal proviens til<br>blomsterstriber | Mixtura herbacea             | Historik | 0      |

# Bestillingstidspunkt for planteformeringsmateriale, der produceres til levering det efterfølgende år

Du skal altid bestille i god tid, så du kan få produceret økologisk planteformeringsmateriale, såfremt dette er muligt.

Til eksempel kan nævnes at jordbær, der bestilles i sensommeren til levering i foråret året efter, skal bestilles som økologiske, hvis dette er muligt. Du vil ikke kunne opnå en individuel tilladelse i foråret, hvis du har valgt at bestille ikkeøkologiske jordbærplanter.

Det vil som udgangspunkt heller ikke være muligt at opnå en individuel tilladelse, hvis du ikke har bestilt økologiske jordbærplanter, når dette er muligt at gøre i sensommeren til levering i foråret året efter.

Du skal som udgangspunkt altid bestille yngst/mindst planteformeringsmateriale af den enkelte sort. Hvis du bestiller/indkøber større planteformeringsmateriale vil din dispensation bortfalde. For træer er udgangspunktet 1-2 årige træer. For frigoplanter er udgangspunktet maksimalt A-standard.

### Frøblandinger

Hvis du selv laver din egen blanding, skal den altid sammensættes med den højest mulige andel af økologiske eller omlægningsfrø, hvis det ikke er muligt at anvende økologiske frø.

Du skal ved opslag i OrganicXseeds undersøge, om der er tilgængelige økologiske sorter under arten af den eller de sorter, som du ønsker at anvende.

Hvis der ikke er tilgængelige sorter under arten, som du ønsker at anvende, og klassifikationen for den sort, du ønsker, er "individuel tilladelse", skal du i din ansøgning godtgøre, at ingen af de registrerede alternativer inden for samme art er egnede navnlig, hvad angår de agronomiske og pedoklimatiske forhold og de teknologiske egenskaber, der er nødvendige for produktionen, samt at tilladelsen derfor er af afgørende betydning for din produktion. **Frøblandinger - fortsat** 

Hvis du ønsker at bruge en frøblanding, der indeholder ikke-økologiske frø, og som ikke fremgår af OrganicXseeds, skal du altid søge om individuel tilladelse til at bruge den.

Du har kun mulighed for at opnå tilladelse til at anvende en sådan frøblanding, hvis:

- Blandingen ikke kan laves af hverken økologiske eller omlægningsfrø, der fremgår som renvarer i frødatabasen, eller vil kunne laves ved at supplere en blanding i frødatabasen.
- Du kan dokumentere, at den ønskede frøblanding har egenskaber, der er nødvendige i dit konkrete tilfælde.

#### Afgrøder der kan anvendes til efterafgrøder, grøngødning, biodiversitet mv.

For afgrøder til grøngødning, efterafgrøder eller til andre formål, som du ikke skal høste, skal du være opmærksom på særlige retningslinjer:

Hvis der ikke er økologisk planteformeringsmateriale tilgængeligt kan du anvende omlægningsplanteformeringsmateriale. Afgrøderne vil i OrganicXseeds være angivet som kategori 1/nationalt annex.

Det er Landbrugsstyrelsens vurdering, at det er særligt vigtigt, at der anvendes økologiske frø indenfor arten hvidkløver. Der bør således anvendes frø fra sortsgruppen hvidkløver, småbladet, hvis der ikke er økologiske frø af hvidkløver, normal/storbladet på markedet og omvendt. Det skyldes, at hvidkløvers bladstørrelse ikke vurderes at have væsentlig betydning ved anvendelse som grøngødning.

For italiensk rajgræs og rødkløver skelnes der ikke længere på ploidi til foder- og efterafgrødeformål, mens der for almindelig rajgræs ikke skelnes mellem ploidi til efterafgrødeformål. For almindelig rajgræs skelnes der stadig på tidlighedsklasser. Hvis ikke man kan finde sorter af den ønskede ploidi, kan man evt. vælge en sort med samme ploidi i en anden tidlighedsklasse.

### Hvordan ser du de ikke-tilgængelige tilbud

De tilgængelige tilbud er de tilbud, som leverandøren har på lager og kan levere.

De ikke-tilgængelige tilbud er de tilbud, som pt. ikke er på lager eller kan leveres.

Leverandører kan lægge materiale i databasen, som ikke pt. er tilgængeligt, men som kan reserveres eller forudbestilles under ikke-tilgængelige tilbud.

|   | Vårhvede              |                                                                | Triticum aestivum L. |                       |                                 | 4   |
|---|-----------------------|----------------------------------------------------------------|----------------------|-----------------------|---------------------------------|-----|
|   | Sortsgruppe           |                                                                | Tilbud               | Klassifikation        |                                 |     |
|   | €                     | Brød mel (K1 og K2)                                            | 1                    | Individuel tilladelse | Foretag ansøgning               |     |
|   |                       | Sort, Selektion                                                | Tilbud               | Kan leveres til       | Historik                        |     |
|   |                       | 🕣 Dacke                                                        | 1                    | Global for Denmark    | æ                               |     |
|   | → Foder, (K4)         |                                                                | 1                    | Individuel tilladelse | Foretag ansøgning               |     |
|   | Э                     | Ikke specificeret                                              | 1                    | Individuel tilladelse | Foretag ansøgning               |     |
|   | Э                     | Kage mel (K3)                                                  | 1                    | Individuel tilladelse | Foretag ansøgning               |     |
|   |                       |                                                                |                      |                       | Vis også ikke-tilgængelige tilb | oud |
| € | Vårhvede              |                                                                | 7                    | riticum aestivum L.   |                                 | 8   |
|   | Sortsgruppe           |                                                                | Tilbud               | Klassifikation        |                                 |     |
|   | €                     | Brød mel (K1 og K2)                                            | 2                    | Individuel tilladelse | Foretag ansøgning               |     |
|   |                       | Sort, Selektion                                                | Tilbud               | Kan leveres til       | Historik                        |     |
|   |                       | ⊖ Dacke                                                        | 1                    | Global for Denmark    | B                               |     |
|   |                       | Sonett<br>Specielle funktioner: Velegnet til<br>danske forhold | 1                    | Global for Denmark    | æ                               |     |
|   | \varTheta Foder, (K4) |                                                                | 2                    | Individuel tilladelse | Foretag ansøgning               |     |
|   | ⊖ Ikke specificeret   |                                                                | 2                    | Individuel tilladelse | Foretag ansøgning               |     |
|   | Э                     | Kage mel (K3)                                                  | 2                    | Individuel tilladelse | Foretag ansøgning               |     |
|   |                       |                                                                |                      |                       | Vis kun de tilgængelige tilb    | ud  |

## Omlægningsvarer "konverteringsvarer"

**Omlægningsvarer** (Ŧ "Konverteringsvarer" knappen anvendes til at dokumentere, at der på bestillingstidspunktet ikke var tilgængeligt økologisk materiale af sorten, og der derfor er indkøbt og anvendt omlægningsvarer af sorten. Ved klik på knappen dannes der et screendump, som du kan gemme og anvende som dokumentation på økologikontrollen.

| ) Markært |                                                                                     | Pisum        | Pisum sativum L. (partim) |                                    |             | 3      |
|-----------|-------------------------------------------------------------------------------------|--------------|---------------------------|------------------------------------|-------------|--------|
| S         | ortsgruppe                                                                          | Tilbud       | Klassif                   | ikation                            |             |        |
| J         | Helsæd                                                                              | 11           | Individu                  | el tilladelse                      | Foretag ans | øgning |
|           | Sort, Selektion                                                                     | Tilbud       |                           |                                    |             |        |
|           | ⊖ Ingrid                                                                            | 4            |                           |                                    |             |        |
|           | Javlo                                                                               | 4            |                           |                                    |             |        |
|           | Leverandør Modtagelse                                                               | jsvarer Type | af frø                    | Frøkvalitet                        | Status      |        |
|           | DLG Økologi<br>Kan leveres til Global for Denmark                                   | Nori         | malt frø                  | Certificeret frø, 2.<br>generation | Økologisk   |        |
|           | Danish Agro<br>Kan leveres til Global for Denmark                                   | Nori         | malt <mark>f</mark> rø    | Certificeret frø                   | Økologisk   |        |
|           | Nielsen & Smith A/S Hornsyld Købmandsg<br>A/S<br>Kan leveres til Global for Denmark | jaard Nori   | malt frø                  | Certificeret frø                   | Økologisk   |        |
|           | VESTJYLLANDS ANDEL Michael Pedersen<br>Kan leveres til Global for Denmark           | Nori         | malt frø                  | Certificeret frø, 2.<br>generation | Økologisk   |        |